# **GIF (Global ILL Framework)**

# 日韓 ILL/DD サービスガイド

Ver.3

2018年3月発行

国公私立大学図書館協力委員会

GIF(Global ILL Framework)プロジェクトチーム

# CONTENTS

# I 日韓 ILL/DD サービスガイド導入編

| 1. GIF(Global ILL Framework)と日韓 ILL/DD | 1 |
|----------------------------------------|---|
| 2. 本格運用と暫定サービス                         | 2 |
| 3. 日韓 ILL/DD サービス概要                    | 3 |
| 4. 参加機関と参加状況                           | 6 |
| 5. 参加の要件と手続き                           | 6 |
| 6. 問合せ, メーリングリスト                       | 7 |

# Ⅱ 日韓 ILL/DD サービスガイド実務編

| 1. 依頼の流れ   | 8  |
|------------|----|
| 2. 依頼業務    | 10 |
| 3. 受付の流れ   | 18 |
| 4. 受付業務    | 19 |
| 謝絶等の理由記述方法 | 20 |

付録

#### 1. GIF (Global ILL Framework) と日韓 ILL/DD

#### 1.1 GIF 概要

GIF(Global ILL Framework)は、ネットワーク環境において資源共有の理念を地球規模で 実現しようという枠組みのことです。情報流通のグローバル化は、研究者・学生の情報ニ ーズのグローバル化につながり、大学図書館は、そのような利用者の情報要求に対応する ため、国内のみならず、海外の大学図書館等とも相互に協力し、その役割を果たしていく 責務があります。グローバルな図書館間相互貸借(Interlibrary Loan / Document Delivery: ILL/DD)は、図書館による国際協力の不可欠な要素であり、GIF は、グローバルな ILL/DD を実現するための仕組みであると言えます。

#### 1.2 日韓 ILL/DD プロジェクトと GIF

日韓 ILL/DD プロジェクトは、韓国教育学術情報院(KERIS: Korean Education & Research Information Service)のILLシステムと国立情報学研究所(NII)のILLシステムとを結び、両国大学図書館間の相互利用を推進するものです。日韓ILL/DD プロジェクトは、 日米 ILL/DD に続く GIF の第2ステージと位置づけられています。したがって、日米 ILL/DD プロジェクトにおいて実現した以下の要件が求められます。

- 1. ISO ILL プロトコルに基づくシステム間リンク
- 2. NACSIS-ILL による依頼・受付処理
- 3. 料金決済システムの確立

日韓 ILL/DD プロジェクトについては、2003 年 9 月から実施内容の検討を続け、上記の GIF の要件についても日韓双方で合意が得られました。上記 1.の ISO ILL プロトコルの実 装はシステム開発を伴うため、2006 年度以降に実現することとし、2.及び 3.の条件が整い 通常業務として実施できることになったことから、2005 年 10 月「暫定サービス」と称し サービスを開始することとしました。

その後, NII-KERIS システム間リンクの準備が整ったことから, 2007 年 4 月, 本格運用 に移行しました。サービスの種類は、「**文献複写」**を対象とし, 当面貸借は行わないことと しています。

#### 2. 本格運用と暫定サービス

#### 2.1 日韓 ILL/DD 本格運用システム 【2007 年 4 月~】

2007 年 4 月に開始した本格運用では、国立情報学研究所の NACSIS-ILL システムと韓国 教育学術情報院の KERIS-ILL システムとの間で ILL レコードは、国際標準の ISO ILL プロ トコル(データ通信形式)を介して自動的に変換されます。(NACSIS-ILL システムと米国 OCLC-ILL システムとのリンクと同じ形式です。)

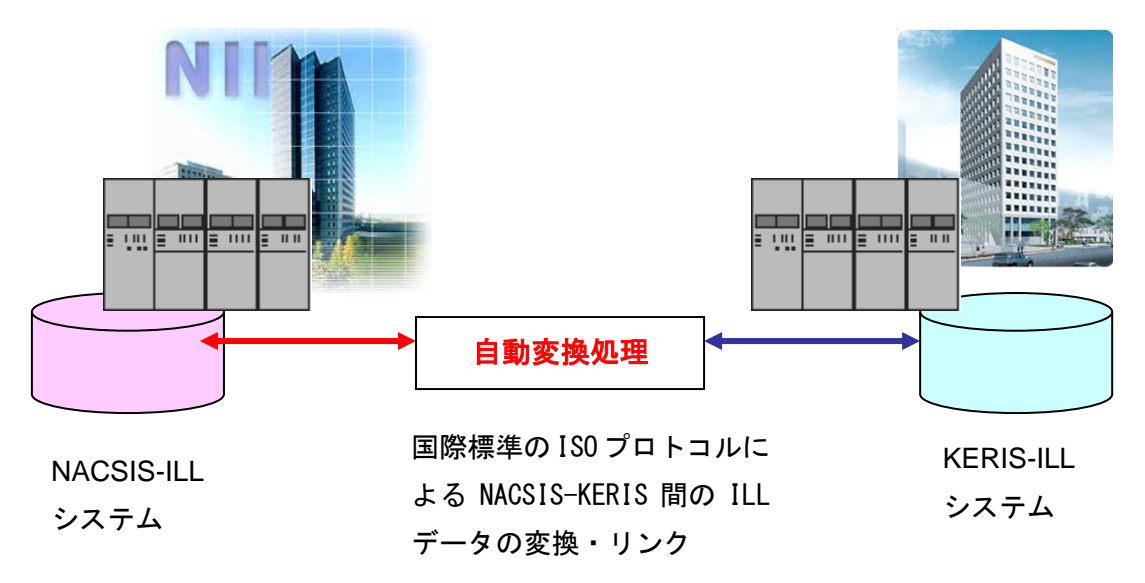

#### 2.2 日韓 ILL/DD 暫定サービスの方式 【~2007 年 3 月】

自動変換のシステム開発が完了するまでの暫定サービスでは、NACSIS-ILL システムの端 末と、KERIS-ILL システムとの端末との間で、KERIS のエージェント(担当者)がデータ を入れ直すことにより両方のシステムをつなぐ方式(人間によるリンク)で運用しました。

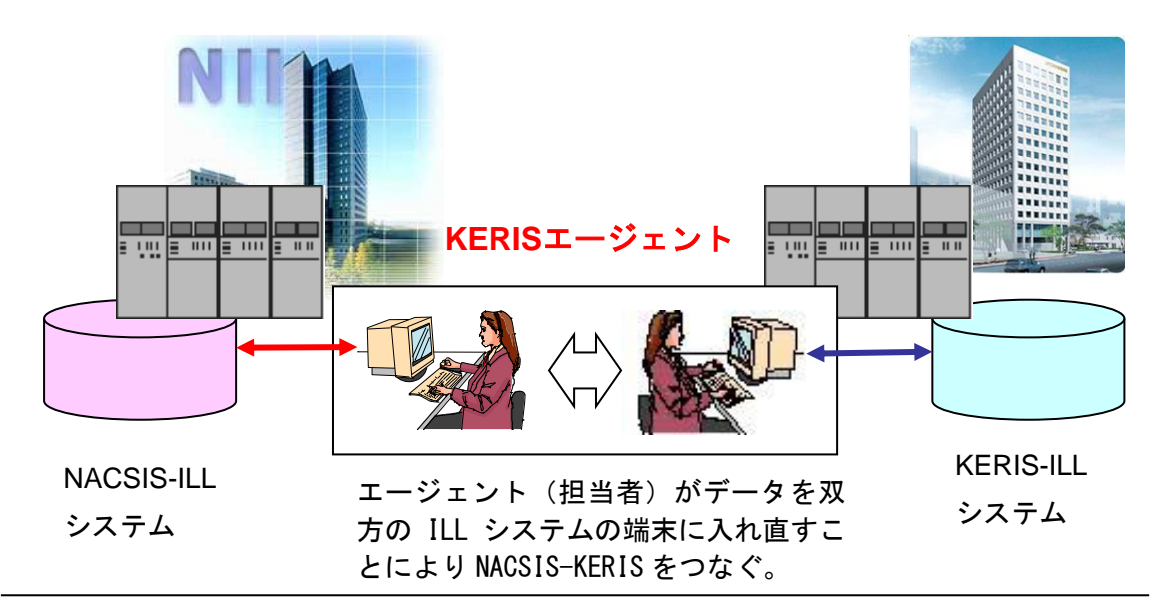

#### 3. 日韓 ILL/DD サービス概要

#### 3.1 ILL 料金の決済

韓国側は, KERIS が参加館全体の代表として, NII の ILL 文献複写等料金相殺サービスに 参加します。韓国側参加館の料金はすべて KERIS が集約する形で料金相殺を行います。

日本側の参加館は、KERIS との間でのみ相殺による料金決済を行うだけでよく、個々の韓 国側参加館との決済は不要です。(韓国側参加館の間での決済は韓国側で別途行われます。) また、ILL 料金及び料金決済は、「円」で行われます。

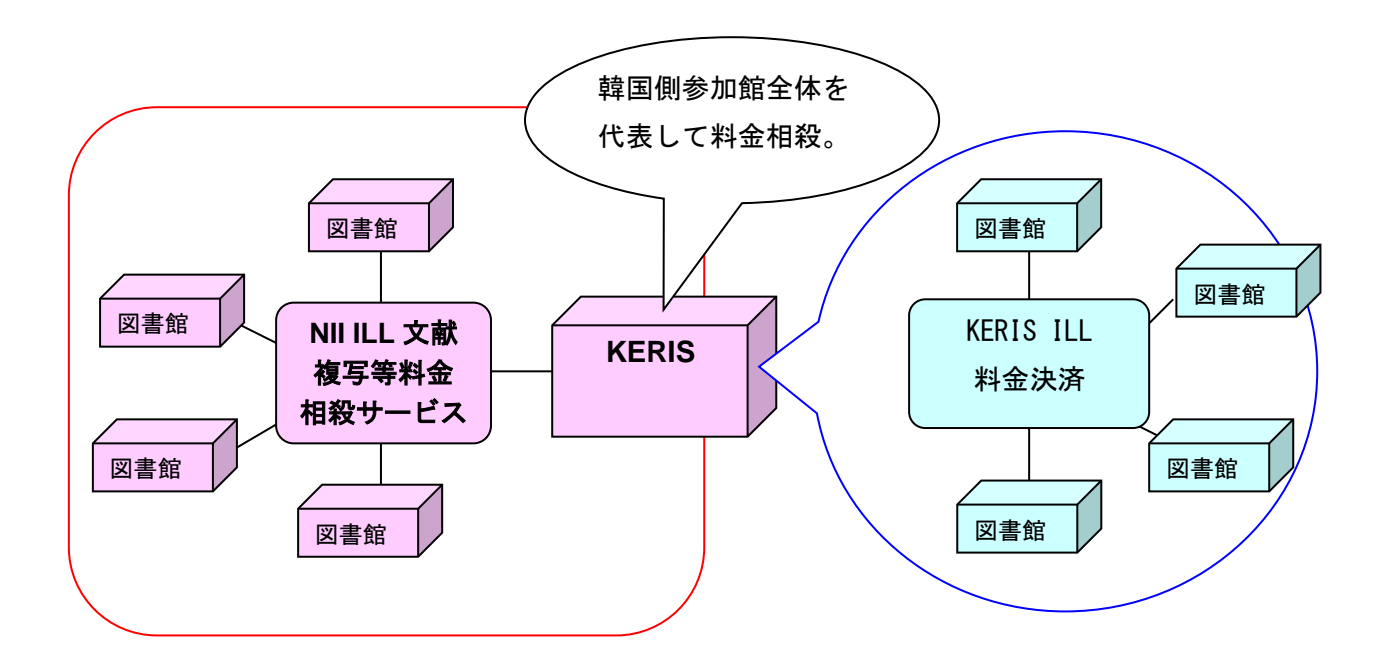

## 3.2 業務のポイント

#### 3.2.1 所蔵検索

#### 3.2.1.1 KERIS 総合目録の検索

KERIS の総合目録を, NACSIS-ILL 端末から検索することができます。図書館システムが 対応できない場合, 国立情報学研究所が提供する WebUIP を利用することになります。

KERIS の総合目録の検索は、NACIS-CAT/ILL システムが Z39.50 の情報規格に基づき, KERIS の総合目録データベースを検索するものです。(なお,各図書館システムで,Z39.50 に対応している必要はありません。)

KERIS の総合目録は、図書の目録(KERIS<u>B</u>)と、逐次刊行物の目録(KERIS<u>S</u>)からなり、NACSIS-ILL 端末の検索画面から、いずれかのファイルを選択して検索します。

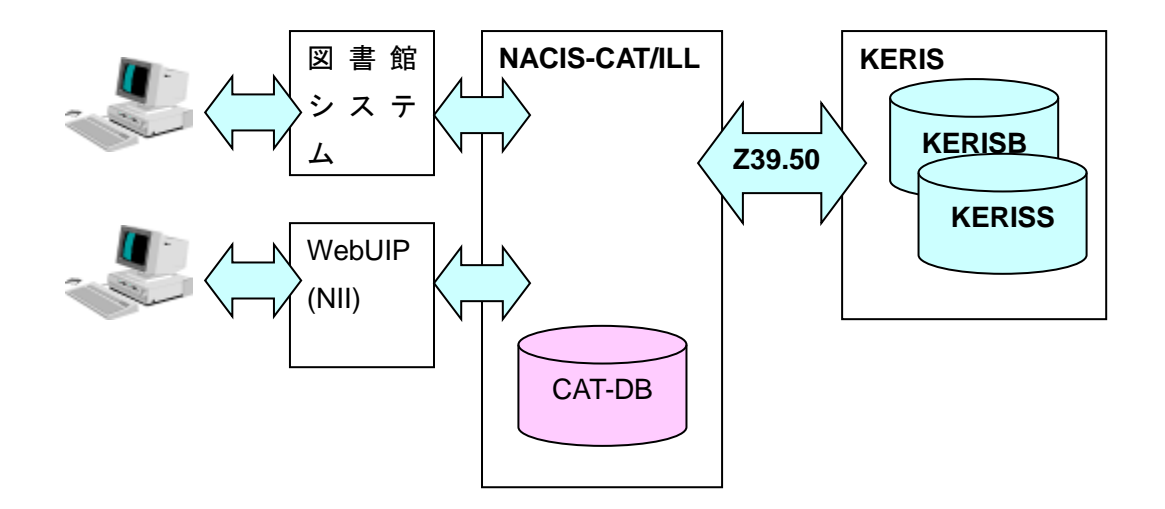

#### 3.3.1.2 参加館 OPAC の検索による所蔵巻号の確認

KERIS の逐次刊行物の目録データベース(KERISS)では、各館が所蔵する逐次刊行物の 所蔵号の情報が提供されていません。(日本の NACSIS-CAT のように所蔵巻号を詳細に記 録している総合目録データベースは世界の書誌ユーティリティでは極めてまれです。) このため、**所蔵巻号を確認するためには、韓国参加館の OPAC を再度検索する必要があり ます。**韓国側参加館に関する情報は以下の URL をご参照ください。

URL : https://etc.riss.kr/libn\_ch/ill/nii\_organ.jsp

#### 3.3.2 依頼・受付の基本

#### 3.3.2.1 依頼·受付

日本側は, NACSIS-ILL システムを使用し, ILL メッセージ(Order,OK,Claim 等)をやり 取りします。韓国側も同様に, KERIS-ILL システムを使用し, ILL メッセージ交換を行いま す。

#### 3.3.2.2 送付·受領

1)送付先

複写物の送付は、直接、韓国の申込館に送付します。送付先の図書館や担当者名及び住 所は、ILL レコードの OSTAF, OADRS に記載されています。

#### 2) 送付方法

送付方法は、相手館の指定によりますが、基本となる送付方法は決まっています。

① 日本からの送付方法

日本側は, 航空通常郵便, 国際スピード郵便物(EMS), 文献伝送システム(注)により 送付します。日数のかかる船便やエコノミー航空便(SAL)は使用しません。

#### (注) 文献伝送システムによる送付について

国公私立大学図書館協力委員会構成団体(国立大学図書館協会,公立大学図書館協議会,私 立大学図書館協会)の加盟館は、著作権団体との契約範囲の資料について、文献伝送システム (Ariel/EPICWIN)により送付することができます。(加盟館以外は電子的に伝送できません。 また、加盟館であっても契約範囲以外の資料は電子的に伝送できません。なお、著作権が切れ た資料や、著作権者の許諾が得られた場合は、この限りではありません。)

 韓国からの送付方法

韓国側は、航空通常郵便及び EMS により送付します。なお、文献伝送システムによる送付は、韓国の著作権法の規定によりを行うことができませんので、これを送付方法(SPVIA) に指定することはできません。

#### 3.3.3. 料金

#### 1) 日本側:

各館の規定によります。

2) 韓国側:

韓国側の情報(以下の URL)をご参照ください。 URL : http://etc.riss.kr/libn\_ch/ill/nii.jsp

#### 3.3.4 文献提供の対象

文献提供の対象は、IFLA の国際 ILL の考え方(IFLA International lending and document delivery: principles and guidelines for procedure (First agreed by IFLA 1954; Major revision 1978, modified 1987; Major revision 2001))に従い、それぞれの国において発行された出版物を基本とします。

#### 3.3.5 使用する言語

使用する言語は、英語です。これは日韓の ILL 担当者の多くが相手国の言語に通じていないためです。

ILL レコード上の OSTAF, OADRS, CMMNT 欄及びレンディングポリシー, 交信用の電子 メールは, 英文で記載します。

### 4. 参加機関と参加状況

参加図書館の一覧表は、次の Web ページに掲載しています。

#### 韓国側参加館:Korea-Japan ILL/DD Participants in Korea

https://etc.riss.kr/libn\_ch/ill/nii\_organ.jsp

#### 日本側参加館:Korea-Japan ILL/DD Participants in Japan

http://www.nii.ac.jp/CAT-ILL/gif/statistics/Korea/K-J\_Japan\_Libraries.html

# 5.参加の要件と手続き

#### 5.1 参加のための条件

- 1) 国立情報学研究所の ILL 文献複写等料金相殺サービスによる料金決済となることから、 当該サービスへの参加が条件となります。
- 2) 依頼及び受付の両方を実施することが条件です。

#### 5.2 参加のためのシステム上の条件

日韓ILL/DD サービスに参加するために次の2つのシステム上の条件があります。

#### 条件1 KERIS 総合目録データベースを NACSIS-ILL システム端末から検索できること。

本サービスに参加するためには、前出のとおり、KERIS の総合目録データベース(図書: KERISB, 雑誌: KERISS)を NACSIS-ILL システムの参照ファイルとして指定し検索で きる必要があります。 条件2 ハングルの表示、入力ができること。

KERIS の総合目録データベース KERISB,KERISS や韓国参加館の OPAC を検索するためには、端末(PC)でハングルの表示や入力を行えるよう、ハングルのフォントや入力環境が整っている必要があります。

#### 5.3 参加手続き

5.3.1 NII への参加申請

<u>2018.4 以降,新規参加受付は停止しております。</u>

変更・取消に関しては、NII が窓口となっていますので、下記宛に電子メールで参加申 込書をお送りください。

申込先:国立情報学研究所学術基盤推進部学術コンテンツ課 NACSIS-ILL 担当

電子メール : illadm@nii.ac.jp

メールの件名: グローバル ILL(日韓)利用申込

URL: http://www.nii.ac.jp/CAT-ILL/about/infoill/global/index.html

## 6. 問合せ、メーリングリスト

#### 6.1 運用トラブルが生じた場合の連絡先

junz80@keris.or.kr

PARK Jun Hong, Senior Researcher, KERIS

- \*原則として当事者間同士で連絡を取り合い解決しない場合にのみ、上記 KERIS 担当者にご連絡ください。
- \* 英語もしくは韓国語でご連絡ください。
- 6.2 メーリングリスト

参加館の ILL 担当者を対象とした以下のメーリングリストが NII によって運営されてい ます。参加申請の時点で,担当者 E-mail アドレスが自動的に登録されます。参加館への 通知,依頼,連絡などについては,このメーリングリストを利用します。

ill-keris@nii.ac.jp

#### 6.3 関連サイト

① NII・グローバル ILL

URL : http://www.nii.ac.jp/CAT-ILL/about/infoill/global/

② KERIS 相互貸借

URL : http://etc.riss.kr/libn\_ch/ill/nii.jsp

## 1. 依頼の流れ

全体の流れを簡単に示します。詳しいことは、本ガイドの各ページを参照してください。 なお、例示の操作画面イメージはすべて ISO ILL プロトコル対応 WebUIP の場合です。

| 3 Beend for bit to Access here here a descent descent fighter                                                                                                    |    |
|----------------------------------------------------------------------------------------------------|----|
| ISO ILL プロトコル対応 ILL WebUIP                                                                                                    | 0  |
| <ul> <li>ROBAT</li> <li>Untraling consolitation of strategy and strategy and strategy an</li></ul> |    |
| 1001110000_000000000000000000000000000                                                                                                    |    |
| #####~-1-0m##                                                                                                    | -  |
|                                                                                                    |    |
| e conte                                                                                                    |    |
| ISO ILL プロトコル対応 WebU                                                                                                    | IΡ |

トップページ

| 🕘 WWWW版 UIP:ISO IIL ブロトコル対応 IIL:UITF8 - Microsoft Internet Explorer                                                                                                    |                    |
|----------------------------------------------------------------------------------------------------|--------------------|
| ファイル(モ) 編集(モ) 表示(い) お気に入り(色) ツール(ロ) ヘルプ(モ) リ.                                                                                                    | ידע 🕂 👷            |
| WebUIP:ISO ILL プロトコル対応 ILL(UTF8)                                                                                                    | 扳)                 |
| ユーザーID A123466 (NACSIS-ILLシステム)                                                                                                    |                    |
| パスワード                                                                                                    |                    |
| 参加組織ID FA123456 (NACSIS-ILLシステム)                                                                                                    |                    |
| 業務選択 111業務・                                                                                                    | 10                 |
| 接続先 ISO対応サーバ▼                                                                                                    | 13                 |
| Login Recei                                                                                                    |                    |
| <ul> <li>(a) ×−9/8,€,75(1,2),2</li> <li>(b) ×−9/8,€,75(1,2),2</li> <li>(c) ×−9/8,€,75(1,2),2</li> <li>(c) ×−9/8,€,75(1,2),2</li></ul> | <u>  </u><br>   40 |

ログイン画面

| 01.5<br>(14)(14)(14)                                                                                                    | 12) (65511) (8545) (65<br>永・四唯一版 (180月)后: | 841(84841(2-770777))2<br>9-/5) | 272N              |
|----------------------------------------------------------------------------------------------------|-------------------------------------------|--------------------------------|-------------------|
|                                                                                                    | TORM                                      | ●見2アイム[1001至後                  | 348. <u>1 8</u> 0 |
| TLE- Horen,                                                                                                    | overal of granulica                       |                                |                   |
| A/TRO                                                                                                    |                                           | And the second second          |                   |
| 10 to 10 to | 00049                                     | VEND                           |                   |
| LAGD-                                                                                                    | OMT Ret                                   | LAND                           |                   |
| H*                                                                                                    |                                           |                                |                   |
| nn.e-                                                                                                    |                                           | AKE11                          |                   |
|                                                                                                    | FID .                                     |                                |                   |
| LC: KD-555                                                                                                    | × .                                       |                                |                   |

書誌検索

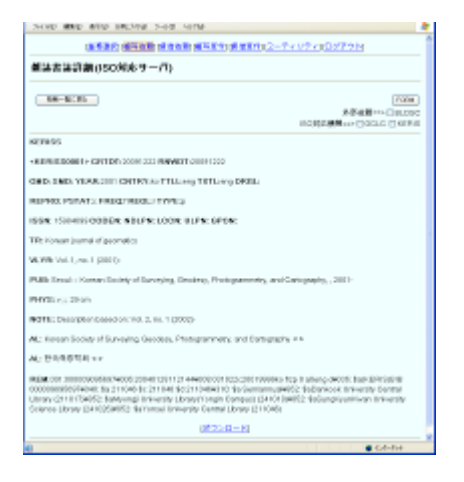

ヒットレコード書誌詳細及び所蔵館表示

 1.1 NACSIS-ILL システムへのログイン ISO ILL プロトコルに対応した図書館シス テム ISO ILL プロトコル対応 WebUIP、また はで NACSIS-ILL システムに接続します。

\*「ISO ILL プロトコル対応 WebUIP」を利 用するためには申請が必要です。詳細は以 下の URL を参照ください。

http://www.nii.ac.jp/CAT-ILL/about/option/#16

#### 1.2 書誌・所蔵検索と依頼先図書館の選択

ログイン後の画面で「複写依頼」をクリ ックし、その次の画面で、新規依頼「図書」 または「雑誌」を選択します。書誌検索画 面最下部の「FILE」で KERIS 総合目録デ ータベース(KERISS または KERISB)を 選択し、対象資料を検索します。

ヒットレコードの中から該当レコードを 選択し、書誌の詳細を表示させます。書誌 レコードの最下部に所蔵館情報(所蔵巻号 データなし)が記載されていますので、こ の所蔵館情報の中から、韓国側参加館一覧 (次頁の URL を参照)に含まれる所蔵館を 選択し、図書館名の後の丸カッコ内に表示 されている「図書館コード」(6桁の数字) を控えます。

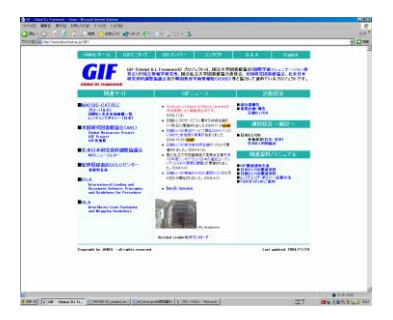

GIF ホームページ

|            |                                |                        | COLUMN 1             |                  | 11,000.10   |           |
|------------|--------------------------------|------------------------|----------------------|------------------|-------------|-----------|
| 27.0.007   | 観点市(SOM応サー                     | (7)                    |                      |                  |             |           |
| LAN CARE   | 1                              |                        |                      |                  |             |           |
| -          |                                | CHIMM BD2              |                      | 1960             |             |           |
| 007:       | 11012-0110                     | 1993                   | CMIX.                | PEMI             |             |           |
| ED HE      | 1081                           |                        |                      |                  |             |           |
| BAT: Now   | cisatol dipartation - No. 1, 1 | 4.100%                 |                      |                  |             |           |
| TDMD: CIT- | 100409                         |                        |                      |                  |             |           |
| 190: 30    | FAGE: \$1542                   | VEAK-101               |                      |                  |             |           |
| attl: Je.1 | hi fin 'nigster here is ite    | Silved Desister Depart | Springer             |                  |             |           |
| NUE HOR    | R ME PER 1625                  | LOCI                   | 904                  | 0.8              | ROTIE       | HMLERCOMM |
| 611D       | F NUMBER                       | 100                    | ND4-                 | G. 8             | ECT N       | HMUSO     |
| NUE:       | E MULTER.                      | LOCI                   | 904                  | 0.8              | KOT IS      | HMURIC    |
| 6UD        | 100,000                        | 100                    | ND4-                 | G. 8             | <b>NOTW</b> | HMLKO     |
| NUE:       | E MULTER.                      | LOCI                   | 906                  | 0.8              | KOT R       | HMURIC    |
| WP h       |                                | HWW N DOCT             | EGAT                 |                  |             |           |
| INC        |                                | CLARK                  |                      |                  |             |           |
| GATE: 2850 | CE                             |                        |                      |                  |             |           |
| BM012      |                                |                        |                      |                  |             |           |
| ATAN Ing.  | Salar Veletileng Laur Device : | 1991 - manifekt sitzen | n n y 31-022         | 404700           |             |           |
| ADRX HAL   | NET STOCKED AND THE PARTY OF A | Cherter (1996)         | er faction, i facolo | / Manshy Library |             |           |
| 4DF1       |                                |                        |                      |                  |             |           |
| LDAF:      |                                |                        |                      |                  |             |           |
|            |                                |                        |                      |                  |             |           |

依頼データ作成

ただし,所蔵巻号データについては,当 面,各図書館の OPAC (英語又はハングル) を検索して確認してください。

#### 韓国側参加館一覧:

http://etc.riss.kr/libn\_ch/ill/nii\_organ.jsp

#### 1.3 依頼

「FORM」により、依頼データを作成し ます。

HMLID(所蔵館コード)に「KERIS」, ISO 所蔵館コード(HMLISO)に「図書館コー ド」(数字6桁)を入力します。

(なお, ISO ILL プロトコル対応 WebUIP の場合,「FORM」ボタンの下にある「ISO 対応機関 → KERIS」にチェックを入れ て「FORM」ボタンを押すと, HMLID に 「KERIS」がセットされます。)

#### 1.4 複写物の受領

複写物が到着したら、依頼したものであ るか確認します。 料金は、国内同様、ILL レコードに円建て で記載されています。

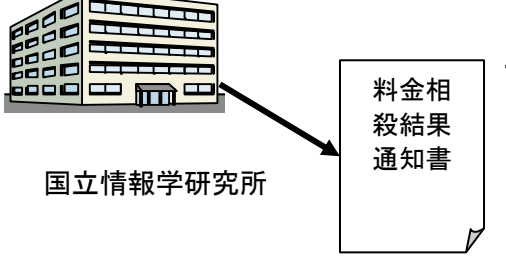

# 1.5 料金支払【四半期毎の相殺】

KERISは、国立情報学研究所のILL文献 複写等料金相殺サービスの利用機関ですの で、国内の場合と同様、四半期毎に、同相 殺サービスにより決済されます。

#### 2. 依頼業務

#### 2.1 韓国側図書館

2.1.1 参加図書館

GIF ホームページの「日韓 ILL/DD 暫定サービス 韓国側参加館一覧」で確認できます。 URL: http://etc.riss.kr/libn\_ch/ill/nii\_organ.jsp

2.1.2 サービス範囲と著作権

複写を依頼する場合は、両国の基本合意にもとづき、原則として、<u>韓国において発行</u> <u>された出版物</u>について行います。なお、韓国においては、著作権法の制限から、<u>電子的</u> <u>方法(FAX、Ariel 等)による送付は不可</u>です。

#### 2.2 所蔵検索

2.2.1 NACSIS-ILL システムへのログイン

ISO ILL プロトコル対応 WebUIP、または ISO ILL プロトコルに対応した図書館システムで NACSIS-ILL システムに接続します。

\*「ISO ILL プロトコル対応 WebUIP」を利用するためには申請が必要です。詳細は以下の URL を参照ください。

http://www.nii.ac.jp/CAT-ILL/about/option/#16

| 🚈 WWW版 UIP:ISO ILL プロトコル対応 ILL:UTF8 - Microsoft Internet Explorer | _           |   |
|-------------------------------------------------------------------|-------------|---|
| ファイル(E) 編集(E) 表示(V) お気に入り(A) ツール(T) ヘルプ(H) り                      | ンク <b>※</b> | 2 |
| WebUIP:ISO ILL プロトコル対応 ILL(UTF8)                                  | 扳)          | * |
| ユーザーID [A123456] (NACSIS-ILL システム)                                |             |   |
| パスワード ••••••• (NACSIS-ILLシステム)                                    |             |   |
| 参加組織ID FA123456 (NACSIS-ILLシステム)                                  |             |   |
| 業務選択 □LL業務 ■                                                      |             |   |
|                                                                   |             |   |
|                                                                   |             |   |
| Login Reset                                                       |             |   |
|                                                                   |             |   |
|                                                                   |             |   |
| 🛃 ページが表示されました 👘 🚺 🚺 🚺 🚺 🚺 🚺                                       | yh          |   |

2.2.2 書誌検索

<WebUIP ログイン画面>

1) ログイン後の画面で「複写依頼」をクリックし、「複写依頼業務選択」画面で、新規 依頼の「雑誌」あるいは「図書」をクリックします。

| (14(12) 編集(12) 春田(2) アセスーズ(13) ワール(12) ヘルオ(13) |                                 |              |       |
|------------------------------------------------|---------------------------------|--------------|-------|
| [業務巡抚][提与委                                     | [1][夏借依題][攘与受付][夏借受付][ユーティリティ][ | <u>ログアウト</u> |       |
| 実写依頼業務選択 (ISO対応サーバ)                            |                                 |              |       |
| 準備中                                            | 23                              | 件            |       |
| 未知理                                            | 1                               | 件            |       |
| 新蒼頭会                                           | 1                               | 11           |       |
| 照会                                             | 0                               | 件            |       |
| 回答符                                            | 0                               | 件            |       |
| 発送                                             | 16                              | 件            |       |
| 到着処理中                                          | 0                               | 件            |       |
| クレーム未処理                                        | 0                               | 件            |       |
| クレーム四咎待                                        | 0                               | 件            |       |
| 外部委領中                                          | 0                               | 件            |       |
| 新规依勤                                           |                                 |              |       |
| 図書                                             | 図書資料を複写したい場合は「                  | 図書」を         |       |
| 組跡                                             |                                 |              |       |
| *                                              | 推誌資料を複写したい場合は「ネ                 | 睢誌」をク        | リックしま |
| 後親枝來                                           |                                 |              |       |
|                                                |                                 |              |       |

<複写依頼業務選択画面>

- 2) 書誌検索・簡略一覧画面が展開します。タイトル等により, 書誌レコードの検索を 行います。その際, 「FILE」として, 必ず, 以下の各参照ファイルを選択してください。
  - ① 雑誌の検索においては、「KERISS」を指定。
  - ② 図書の検索においては、「KERISB」を指定。

3)検索条件に合致する確認について ドゼ的5816 総指定 録だ書誌検索スにヒットした場合,

ヒットレコードが簡略表示されます。

| [業務選択][ <mark>複写依頼</mark> ][貸借依頼][複写受                             | を付] [貸借受付] [ユーティリティ] [ログアウト] |
|-------------------------------------------------------------------|------------------------------|
| 雑誌書誌検索・簡略一覧 (ISO対応サー                                              | (7)                          |
| 検索<br>クリア<br>FORM                                                 | 参照ファイル 和雑誌 💙 表示件数: 10 💌 件    |
| TITLE= Korean journal of geomatics                                |                              |
| AUTH=                                                             |                              |
| ISSN: CODEN:                                                      | NDLPN/LCCN:                  |
| PUB=                                                              | YEAR:                        |
| PLACE= CNTRY:                                                     | LANG:                        |
| SH=                                                               |                              |
| FTITLE=                                                           | AKEY=                        |
| ID: FID:                                                          | 該当レコードをクリックします。              |
| FILE: KERISS 💌                                                    |                              |
| 検索結果1件                                                            |                              |
| 1. KERISS <u><keriss0001></keriss0001></u> Korean journal of geom | atics Vol. 1, no. 1 (2001)   |

- くヒットレコード簡略表示>
- ※ここでヒットした検索結果の中に該当する書誌がない場合や、検索結果が0件 となった場合でも、韓国側の各参加館の OPAC などで検索して、資料名や巻号 などの所蔵が確認できれば依頼することができます。

韓国側参加館一覧: <u>http://etc.riss.kr/libn\_ch/ill/nii\_organ.jsp</u>

この場合,上記の URL の Library Cord の欄に示されている 6 桁の数字(これが 図書館コードです)を控えて,「雑誌書誌検索・簡略一覧」画面で「FORM」 ボタンを押し,「複写依頼詳細表示」画面に進みます。「複写依頼詳細表示」 画面での依頼については,後述の「2.3 依頼」を参照ください。 なお,<u>依頼できるのはあくまで韓国において発行された出版物についての複写</u> のみです。依頼の際は当該資料の出版地を必ず確認してください。

2.2.3 所蔵館の確認

ここでは、「2.2.2 書誌検索」で当該資料がヒットした場合の操作について説明します。 1)書誌検索でヒットしたレコードを詳細表示させます。

| [業務選択] [複写依頼] [貨                                                                                                    | 借依頼] [複写受付] [貸借受付] [ユーティリティ] [ログアウト]                                                                                                    |
|----------------------------------------------------------------------------------------------------|----------------------------------------------------------------------------------------------------|
| 雑誌書誌詳細 (ISO対応サーバ)                                                                                                    |                                                                                                    |
| 簡略一覧に戻る                                                                                                    |                                                                                                    |
| KERISS                                                                                                    |                                                                                                    |
| <keriss0001> CRTDT:20091222 RN</keriss0001>                                                                                                    | WDT:20091222                                                                                                    |
| GMD: SMD: YEAR:2001 CNTRY:ko TT                                                                                                    | LL:eng TXTL:eng ORGL:                                                                                                    |
| REPRO: PSTAT:c FREQ:f REGL:r TYI                                                                                                    | PE:p                                                                                                    |
| ISSN: 15984699 CODEN: NDLPN: LC0                                                                                                    | "DEM"フィールド、所帯的桂根等がまーされます                                                                                                    |
| TR: Korean journal of geomatics                                                                                                    | REM フィールト:所蔵貼111戦寺が表示されまり<br>が、フィールドの長さに制限があるため、すべて                                                                                                    |
| VLYR: Vol. 1, no. 1 (2001)-                                                                                                    | の所蔵館が表示されるわけではありません。                                                                                                    |
| PUB: Seoul : : Korean Society of Surveyir                                                                                                    | ng, Geov                                                                                                    |
| <b>PHYS</b> : v ; ; 29 cm                                                                                                    |                                                                                                    |
| NOTE: Description based on                                                                                                    | 1 (2002)-                                                                                                    |
| AL: Korean Society                                                                                                    | "¥852":所蔵館表示部ohy < >                                                                                                    |
| AL: 한국출 8학회 < >                                                                                                    | 7                                                                                                    |
| REM:001:000009095697¥005:200401<br>000009095697¥040: \$a 211046 \$c 2<br>Library (211017)¥852: \$aMyongji I niversi<br>Science Library (241026)¥852: \$aYonsei | 144¥008:031022c20019999ko frzp 0 a0eng d¥035: \$a(KERIS)BIB<br>46 \$d 211046¥310: \$a Semiannual¥852: \$aDankook University Central<br>ity Library(Yongin Campus) (241018)¥852: \$aSungKyunKwan University<br>University Central Library (211046) |
|                                                                                                    | [ダウンロード]                                                                                                    |
| <ヒットレコード詳細表                                                                                                    | ŧ示>                                                                                                    |
| Γ                                                                                                    |                                                                                                    |
|                                                                                                    | かっこ内))が表示されます。                                                                                                    |
|                                                                                                    | ※ 所蔵巻号については、当面、各図書館の OPAC (英語)                                                                                                    |
|                                                                                                    | はハングル)を検索して確認してください。                                                                                                    |

- 2)書誌の詳細と所蔵館情報が表示されます。
  - ① 書誌の詳細表示で、求める書誌レコードであることを確認します。
  - ② 最下部の REM フィールドに所蔵館情報等が表示されますので、この中から韓国 側参加館を探し、図書館名の後の丸カッコ内に表示されている<u>図書館コード(6</u> <u>桁の数字)</u>を控えます。韓国側参加館は、以下の URL で確認できます。

韓国側参加館一覧:

http://etc.riss.kr/libn\_ch/ill/nii\_organ.jsp

- ③ ただし、雑誌については、<u>所蔵巻号データがありません</u>。所蔵館の OPAC で確認してください。(個々の図書館の OPAC は検索エンジン等を使って調べます。)
- 2.2.4 個別 OPAC の検索

個々の図書館の OPAC を直接検索して所蔵巻号を確認します。

(請求記号は必須ではありませんが、あると望ましいので点線で例示しています。)

| 🗿 http://yulalp.    | yonsei.ac.kr:8991        | - MARC21                   | BIB - Holding   | s – Microsoft Internet Explorer |                 |              |            |
|---------------------|--------------------------|----------------------------|-----------------|---------------------------------|-----------------|--------------|------------|
|                     |                          |                            |                 |                                 |                 |              | ~          |
| 소상상모                |                          |                            |                 |                                 |                 |              | Back       |
|                     |                          |                            |                 |                                 |                 |              |            |
| Korean journal of   | fgeomatics.              |                            |                 |                                 |                 |              |            |
| Seoul : Korean      | Society of Surveying,    | Geodesy, Pho               | togrammetry, an | d Cartography, 2001-2005.       |                 |              |            |
| Vol. 2 no. 1 (200   | 12)-vol 5 no 1 (2006     | 5)                         |                 |                                 |                 |              |            |
| VOI. 2, 110: 1 (200 | 52)-901. 5, 110. 1 (2000 | "                          |                 |                                 |                 |              |            |
| 최그기초                | D 500 005 #              | 나그 초 이                     |                 |                                 |                 |              |            |
| 영구기오<br>시자귀 효       | F 526.905 2              | 2 h = A<br>2) y 5 no 1/200 | (5)             |                                 |                 |              |            |
| 7997                | 0.2 110.1 (200           | 2)-0.5110.1(200            | (5)             |                                 |                 |              |            |
|                     |                          |                            |                 |                                 |                 |              |            |
|                     |                          |                            |                 |                                 |                 |              |            |
| 여도성맥 All            | ✓ 권호선택 All ▼             | ✓ 소장쳐 선택                   | All             | 🗌 미용가능한 자료만 보기 🔜                | 90              |              |            |
|                     |                          |                            |                 |                                 |                 | Novt R       |            |
| d revious rage      |                          |                            |                 |                                 |                 | TEAT I       | -94 F      |
|                     | 권호                       | 미용구분                       | ·반납예정일          | 소장쳐                             | 청구기호            | 등록번호         | 비고         |
|                     | v.5 no.1(2005)           | 대출불가                       | 이용가능            | 과학기술참고자료실(학술정보관 4층)             | P 526.905 한국측 A | 000947252-70 |            |
|                     | v.4 no.2(2004)           | 대출불가                       | 미용가능            | 과학기술참고자료실(학술정보관 4층)             | P 526.905 한국측 A | 000947252-60 |            |
|                     | v.4 no.1(2004)           | 대출불가                       | 미용가능            | 과학기술참고자료실(학술정보관 4층)             | P 526.905 한국측 A | 000947252-50 |            |
|                     | v.3 no.2(2004)           | 대출불가                       | 미용가능            | 과학기술참고자료실(학술정보관 4층)             | P 526.905 한국측 A | 000947252-40 |            |
|                     | v.3 no.1 (2003)          | 대출불가                       | 미용가능            | 과학기술참고자료실(학술정보관 4층)             | P 526.905 한국측 A | 000947252-30 |            |
|                     | v.2 no.2(2002)           | 대출불가                       | 미용가능            | 과학기술참고자료실(학술정보관 4층)             | P 526.905 한국측 A | 000947252-20 |            |
|                     | v.2 no.1(2002)           | 대출불가                       | 미용가능            | 과학기술참고자료실(학술정보관 4층)             | P 526.905 한국측 A | 000947252-10 |            |
|                     |                          |                            |                 |                                 |                 | Next Pa      | ige 🕨      |
|                     |                          |                            |                 |                                 |                 |              |            |
|                     |                          |                            |                 |                                 |                 |              |            |
|                     |                          |                            |                 |                                 |                 |              |            |
|                     |                          |                            |                 |                                 |                 |              | ~          |
| 🛐 ページが表示されま         | ました                      |                            |                 |                                 |                 | インターネッ       | <u>الم</u> |
|                     |                          |                            |                 |                                 |                 | - 125 AS     |            |

<所蔵巻号データの確認(個別大学図書館の OPAC 検索例)>

2.3 依頼

ISO ILL プロトコル対応 WebUIP の「図書(または雑誌)書誌検索・簡略一覧」画面 (もしくは、同じく ISO ILL プロトコル対応 WebUIP の KERISS や KERISSB の詳細 表示画面)で、[FORM] ボタンを押して依頼詳細表示画面に進み、以下の要領で必要 事項を入力後、[ORDER] ボタンを押して依頼します。

依頼レコード作成時の留意点は以下のとおりです。併せて、国立情報学研究所編「ILL システム操作マニュアル ISO ILL プロトコル対応 第3版」の該当頁もご覧ください。

- 1) KERISS または KERISB の詳細表示画面から[FORM]を行った場合は,書誌 ID と資料タイトルなどが,ILL レコードの書誌レコード ID<BIBID>及び書誌事項 <BIBNT>フィールドなどに自動セットされます。それ以外の場合は,資料タイ トルを,ILL レコードの書誌事項<BIBNT>に直接入力します。
- KERIS の参加組織レコード ID (KERIS)」を所蔵館コード<HMLID>フィール ドに入力し、2.2.3 所蔵館の確認 で調べた「韓国側の図書館コード」(数字6桁) を ISO 所蔵館コード<HMLISO>フィールドに入力します。
- 3)論文名,著者名等を所定のフィールド<ARTCL,VLNO,PAGE,YEAR>に記載します。支払区分<ACCT>も入力必須項目です。
- 4) <u>依頼館住所等送付先<OADRS></u>,担当者名・メールアドレス等<OSTAF>,申 <u>込者氏名・所属<CLNT, CLNTP>等も英語で記載します。</u>

| 項目          | 記述内容及び記述例                 | 備考                 |
|-------------|---------------------------|--------------------|
| 支払区分        | 依頼に使用する予算区分               | 定型のコードを            |
| ACCT        | 例:pr,pb(→それぞれ,私費,校費を示す)   | 半角で入力。             |
| `*/++:+     | 航空郵便の種別(航空通常郵便(AIRMAIL)又  |                    |
| 运行力法        | は国際スピード郵便(EMS))           |                    |
| SEVIA       | 例: AIRMAIL, EMS           |                    |
| 所蔵館コード      | 参加組織レコード ID。KERIS への依頼は常に |                    |
| HMLID       | 半角で「KERIS」と入力。            |                    |
| 請求記号<br>CLN | 所蔵館の OPAC で確認した請求記号       | 必須ではないが,           |
|             |                           | <bibid>が空欄</bibid> |
|             |                           | の場合は記入した           |
|             |                           | 方が良い。              |
| ISO 所蔵館コード  | 所蔵館の個別の図書館コード(数字6桁)       | 1館のみ。(複数館          |
| HMLISO      | 例:211032                  | の記載は不可)            |
| 依頼館担当者等     | 担当者名;担当部局;Email;電話;FAX 番号 | 英語記載。              |

く注意すべき主な入力項目>

(Δ:空白)

日韓 ILL/DD サービスガイド ver3(2018.3) (実務編)

| OSTAF | 例 : Sogo Riyo ; Interlibrary Loan Section ;                                                           | 区切り記号なども |  |
|-------|----------------------------------------------------------------------------------------------------|----------|--|
|       | Email=rsogo@lib.chiyoda-u.ac.jp ; TEL=012-3456 ;                                                      | 半角で入力。   |  |
|       | FAX=012-3457                                                                                          |          |  |
|       | 住所;担当部局[,カンマ]△組織名                                                                                     |          |  |
| 依頼館宛名 | 例: Naka-cho 1-2-3, Chiyoda-ku, Tokyo 123-4567<br>JAPAN; Interlibrary Loan Section, Chiyoda University |          |  |
| OADRS |                                                                                                    |          |  |
|       | Library                                                                                               | 半角で人力。   |  |

|業務選択||්義写依頼||貸借依頼||複写受付||貸借受付| (ユーティリティ) (ログアウト)

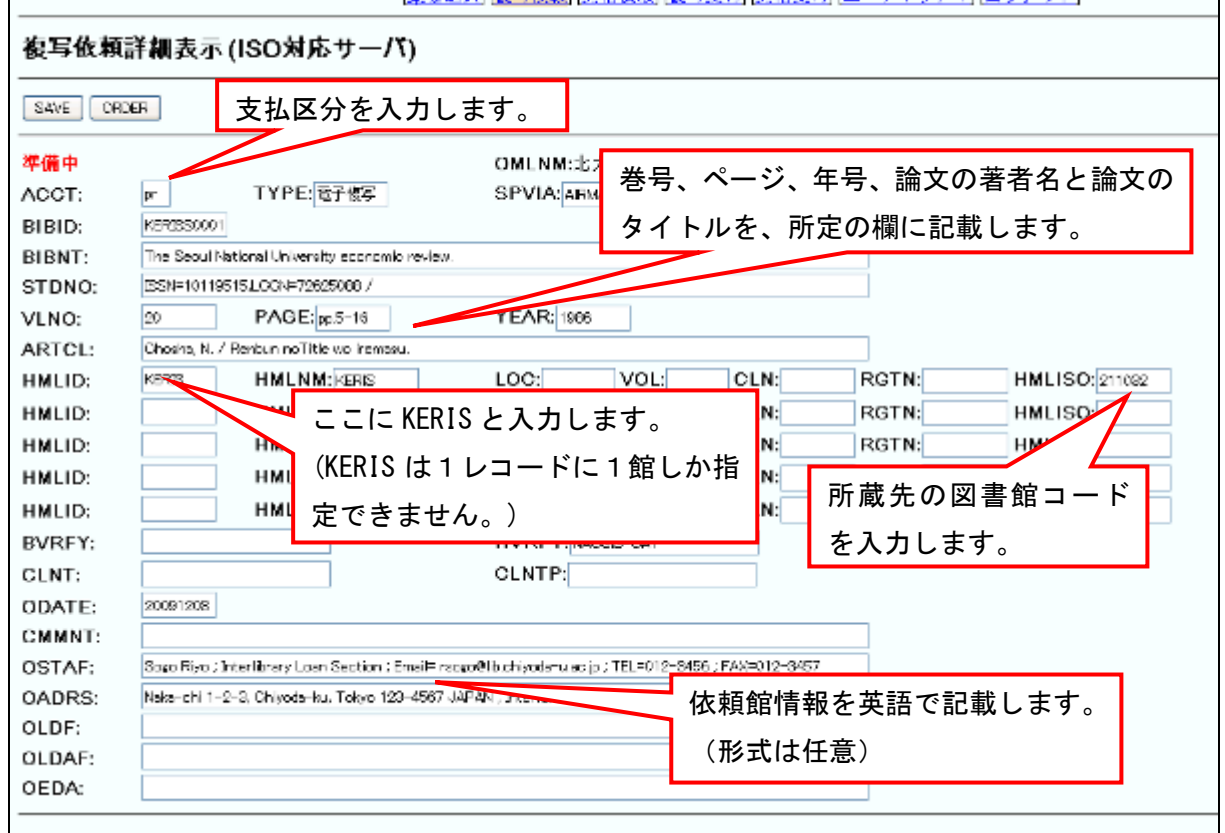

<依頼データ作成フォーム>

#### \* 文献画像伝送システムの利用

韓国においては、著作権法の制限により、文献画像伝送システムなど電子的な方 法による文献の送付はできません。

#### 2.4 複写物の受領

複写物を受領した際には次の点に留意し、複写物やレコードに問題がなければ該当レ コードを[RECEIVE] 処理して最終の状態(確認)へ移行させてください。

- 依頼番号(ILL レコード ID) 複写物が識別しやすいよう,所蔵館は<u>依頼番号(ILL レコード ID)を明示</u>して複 写物に添付することになっていますので,それにより ILL レコードとの照合等を行 ってください。
- ② 金額
   <u>円建て</u>です。(料金決済は、国立情報学研究所の ILL 文献複写等料金相殺サービス により行います。)
- 2.5 こんなときどうする

文例は、「付録 1. レター(電子メール)文例集」を参照してください。

- (1) 複写物が届かない。(督促)依頼先図書館に電子メールで督促します。
- (2) 誤った複写物, 複写物に瑕疵がある。 依頼先図書館に電子メールで連絡します。
- (3) 誤ってリクエストした CANCEL コマンドで取り消せない場合は、依頼先図書館に電子メールで連絡しま す。
- (4) 複写物は届いたがレコードが謝絶されて戻ってきた。

RETRY 機能を使用しての再依頼が可能です(このとき、複写物の再送を防ぐために、「現物が届いていること」と、「レコードが謝絶で戻ってきたために再依頼するのでこのレコードを SEND してほしいこと」をコメント欄に記入します)。

<u>ただし、「同ーレコードでの同一 ISO 所蔵館コード(HMLISO)に対して同一依頼日</u> (ODATE)での再依頼」については、RETRY 機能は使用できませんので、翌日以降に RETRY するか、または、依依頼先図書館に電子メールで督促します。

- (5) 複写物は届いたがレコードが「処理中」のままである。依頼先図書館に電子メールで督促します。
- \* 事例を参考にしても処理できない、相手館に連絡しても調整がつかないなど、問題が起こった場合は、内容によって以下のいずれかに相談してください。
   運用に関する相談:
   PARK Jun Hong, Senior Researcher, KERIS
   junz80@keris.or.kr

- \*原則として当事者間同士で連絡を取り合い解決しない場合にのみ、上記 KERIS 担当者にご連絡ください。
- \* 英語もしくは韓国語でご連絡ください。

システム操作に関する相談:

国立情報学研究所学術コンテンツ課 NACSIS-ILL 担当(<u>illadm@nii.ac.jp</u>)

### 3. 受付の流れ

全体の流れを簡単に示します。詳しいことは、本ガイドの各ページを参照してください。

| 淮写受付詳細表示(数育用)                                                                                          |                 |                                              |  |
|----------------------------------------------------------------------------------------------------|-----------------|----------------------------------------------|--|
| SEND PARDO                                                                                             | N BOURS SAVE    |                                              |  |
| <la00000159< th=""><th>(1) 総元中</th><th>OMENMOCIC OMEDIOCIC AMERIMINISCO AMERICACION</th></la00000159<> | (1) 総元中         | OMENMOCIC OMEDIOCIC AMERIMINISCO AMERICACION |  |
| ACCTpr                                                                                                 | TYPE:電子描写       | SPVIA:express ONO (S0 ANO: PRMT:             |  |
| BIBID:                                                                                                 |                 |                                              |  |
| BIBNT OCLC #                                                                                           | evskitter       |                                              |  |
| STDNO:355744                                                                                           | 0163696X        |                                              |  |
| VLN0:53                                                                                                | PAGE:22-00      | YEAR:1975                                    |  |
| ARTCL sothers                                                                                          | article         |                                              |  |
| HMLID, FACOD                                                                                           | 63 HMLNM情報研(SO) | 09                                           |  |
| BVBEYLISA                                                                                              |                 | HVBFY:                                       |  |

| [単格進択] [漢写依相] [通信位相] [遵写受付] [通借受付] [ユーティリティ] [ログアウト]                                |                 |                                                                                      |           |
|-------------------------------------------------------------------------------------|-----------------|--------------------------------------------------------------------------------------|-----------|
| 復写受付詳細表示(教育用)                                                                       |                 |                                                                                      |           |
| CALLER                                                                              | к               |                                                                                      |           |
| CLA00000174375 <del>発送</del><br>ACCT:pr TYPE電子復写<br>BIBID:<br>BIBNT.OCLC newskitter |                 | OMLINACCLO OMLIDGOLO AMLINH前接時isoce Amlid Facesed<br>SPVIAcodeese ONOSSO AND: PRIMT: |           |
| VLN0.63 PAGE 22-33 1<br>ARTCL author article                                        |                 | YEAR:1975                                                                            |           |
| HMLID: FA020963                                                                     | HMLNM!####ISO09 |                                                                                      |           |
| BVRFY:LISA                                                                          |                 | HVRFY:                                                                               |           |
| CLNT:Yamada                                                                         |                 | CENTP:Tech                                                                           |           |
| ITEM A4                                                                             | UPRCE:0.35      | ONT:12                                                                               | CHRGE:42  |
| FEE:                                                                                | POSTG:          | SUM:1420                                                                             | CCODE:USD |
| ODATE:                                                                              | ADATE SOCORSON  | SDATE-10220909                                                                       |           |

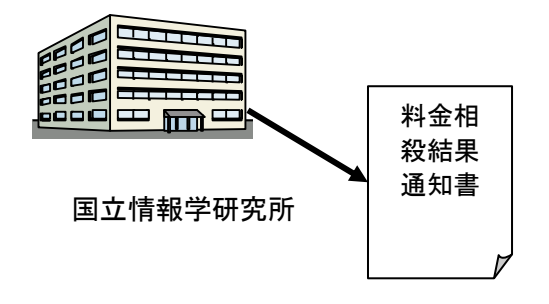

3.1 受付

- ・韓国側からの依頼は、NACSIS-ILL 上では 国内の通常の依頼と区別されませんので、 依頼館の参加組織コード(KERIS) や参加 組織略称(KERIS)によってチェックしま す。
- 日本国内の出版物であるかチェックします。

#### 3.2 資料提供 (謝絶)

• 指定の方法で提供します。

- ISO ILL プロトコル WebUIP 等による
   データ送信
- 金額は、国内同様、円建てで記載します。
- 謝絶の場合 英語での謝絶理由の書き方は 本サービスガイド「謝絶等の理由記述方 法」を参照してください。

#### 3.4 料金決済【四半期毎の相殺】

「確認」となった ILL レコードについて,国 立情報学研究所の ILL 文献複写等料金相殺サ ービスにより、3ヵ月毎に決済されます。

#### 4. 受付業務

#### 4.1 韓国側参加館

GIF ホームページの「日韓 ILL/DD 参加状況(韓国)」で確認できます。 URL: http://etc.riss.kr/libn ch/ill/nii organ.jsp

4.2 受付

ILL レコードにより、依頼内容等を確認します。特に次の点に注意します。

① 出版地 日本国内で出版された文献であること。

(両国間の合意事項として、文献提供の対象は、それぞれの国において発行された出版物を基本としています。)

- ② 依頼元 OSTAF, OADRS 欄に, それぞれ韓国側の実際の依頼館とその 住所が記載されています。
- ③ その他 確認すべきフィールド(OSTAF, OADRS, CMMNT)については21 ページ<注意すべき主な入力項目>を参照のこと。
- 4.3 送付

ILL レコードの「SPVIA」フィールドに指定された方法で, OSTAF 及び OADRS 欄に 記載された<u>韓国側依頼館へ直接送付</u>してください。(なお, Ariel 等の電子的文献画像伝送 システムによる送付は, 著作権管理団体との間で締結された契約にもとづき取り扱うこ ととします。)

<u>なお、双方の合意により、郵便事情により不着の場合は無償で再送するものとします。</u> 4.3.1 送り状

到着処理時に識別しやすいよう、連絡用帳票(送り状)も送付し、ILL レコードの CMMNT 欄に韓国側図書館の依頼番号が記載されている場合には、<u>依頼番号</u>も明示して ください。様式等は任意です。

- 4.4 料金通知
- 4.4.1 円建て

各大学で設定した ILL 料金(通貨,単価,枚数,送料等)を記載します。

※料金決済は、国立情報学研究所の ILL 文献複写等料金相殺サービスにより行います。

4.5 謝絶及びメールによるクレーム等への対応

謝絶理由については、英文で記載する必要がありますが、参考までに記載例を次ページに掲載します。また、メールによるクレームへの回答には、「レター(電子メール)文例集」(付録1)を参考にしてください。韓国側依頼館担当者のメールアドレスは、OSTAF 欄に記載されています。

# 謝絶等の理由記述方法

**ILL**の謝絶理由は, **ISO ILL** プロトコルによりコード化されています。謝絶の際は, CMMNT 欄に, **ISO** のコード(以下, **ISOCODE**), **ISOCODE** の **TEXT**, 謝絶理由の自由 記述のいずれかを必ず入力します。

## ※本表は, WorldCat Resource Sharing User Guide 1.6

(<u>http://www.oclc.org/support/documentation/resourcesharing/using/userguide/</u>) から作 成したものです。日本語訳は, JIS X0809から引用及び編集したものです。

| ISO  | ISO Code       | ISO Code | Londor Situation                                                |
|------|----------------|----------|-----------------------------------------------------------------|
| Code | TEXT 入力文       | 入力文      | Centrel Studion<br>代山始の快迎 (伝記)                                  |
|      |                | (仮訳)     | 員山間の状況(仮訳)                                                      |
| 1    | in use on loan | 貸出中      | Item owned but currently in use by patron or on loan to another |
|      |                |          | institution.                                                    |
|      |                |          | 資料は所蔵しているが、現在、利用中又は他の機関に貸出中。                                    |
| 2    | in process     | 処理中      | Item received but not yet ready for use.                        |
|      |                |          | 資料は受け入れているが整理中。                                                 |
| 3    | lost           | 紛失       | Item declared missing and/or withdrawn from collection.         |
|      |                |          | 資料は紛失又は除籍                                                       |
| 4    | non            | 貸出禁止     | Item held but not available for loan.                           |
|      | circulating    |          | 資料は所蔵しているが貸出対象外                                                 |
|      | 3              |          |                                                                 |
| 5    | not owned      | 非所蔵      | Item not owned.                                                 |
|      |                |          | 資料は所蔵していない。                                                     |
| 6    | on order       | 注文中      | Item ordered but not received.                                  |
|      |                |          | 資料は発注中で受け入れていない。                                                |
| 7    | volume issue   | 卷号未着     | Title owned but requested component part has not yet been       |
|      | not yet        |          | received.                                                       |
|      | available      |          | 資料は所蔵しているが、指定された部分〔巻/号〕は未着。                                     |
| 8    | at bindery     | 製本中      | Item owned but at the bindery.                                  |
|      |                |          | 資料は所蔵しているが製本中                                                   |
| 9    | lacking        | 欠落       | The title owned but not component part or pages requested.      |
|      |                |          | 資料は所蔵しているが,指定された部分[巻・号]が又は指定ページ                                 |
|      |                |          | がない。                                                            |
| 10   | not on shelf   | 所在不明     | Item owned but is not charged out and not on shelf.             |
|      |                |          | 資料は所蔵していて貸出中ではないが、書架にない。                                        |
|      |                |          |                                                                 |

# 日韓 ILL/DD サービスガイド ver3(2018.3) (実務編)

| 11 | on reserve                                 | 制限中            | <b>Item owned but restricted to local use</b> .<br>資料は所蔵しているが、学内利用に限定                                                                                     |
|----|--------------------------------------------|----------------|----------------------------------------------------------------------------------------------------|
| 12 | Poor condition                             | 状態不良           | <b>Item owned but physical condition prohibits lending or</b><br><b>reproduction</b> .<br>資料は所蔵しているが,資料状態のため貸出・複写が禁止されて                                   |
| 13 | cost exceeds<br>limit                      | 費用超過           | Minimum cost to supply request is greater than amount in MAXCOST.<br>提供するための最低金額が,指定された上限金額を越えている。                                                        |
| 14 | charges                                    | 課金             | Charges are associated with lending item but not addressed in MAXCOST.<br>諸費用は貸出資料に関連付けられるがMAXコストでは扱わない。                                                  |
| 15 | prepayment<br>required                     | 前払い要求          | Prepayment required prior to processing the ILL transaction.<br>ILLで提供するためには,前金が必要                                                                        |
| 16 | lacks<br>copyright<br>compliance           | 許諾欠落           | Compliance with applicable copyright regulations or laws must be indicated before copying can be done.<br>複写するためには,著作権法令を適用についての応諾が必要                     |
| 17 | not found as<br>cited                      | 指定情報誤<br>り     | Item identification information believed to be incomplete or incorrect.<br>資料指定情報が不完全か正しくない。                                                              |
| 18 | locations not found                        | 所蔵先不明          | No potential Lender has been identified<br>所蔵図書館が判別できない。                                                                                                  |
| 19 | on hold                                    | 予約中            | Item requested by another institution or person and will be supplied to that institution or person as soon as available.<br>他の機関・利用者により利用申込中につき,利用可能次第提供。 |
| 20 | policy<br>problem                          | 運用方針問<br>題     | No policy in place to permit completion of the request.<br>依頼に対応するILLポリシーがない                                                                              |
| 23 | requested<br>delivery<br>services not      | 指定配送方<br>法不可   | Unable to send item via type of delivery method requested.<br>依頼された配送方法で送付できない。                                                                           |
| 24 | preferred<br>delivery time<br>not possible | 指定期日内<br>に提供不可 | Unable to fill request within time preferred by the Borrower.<br>依頼された期日内に提供できない。                                                                         |
| 27 | other                                      | その他            | Cannot fill request for reasons other than those provided by ISO.<br>依頼を受けられない(ISOに定められた理由以外)                                                             |

付筆

日韓 ILL/DD サービスガイド ver3(2018.3)

# レター(電子メール)文例集

A. パターン Email (依頼)

「依頼した文献複写物や現物資料が届かないのだが、どうなっているか」

Dear <Mr./Ms. Global I. Framework>,

Hi, how are you?

**My name is** <(*Mr.*) Taro SOGO, Interlibrary Loan Section, GIF University Library in Japan>. **Our library is one of the participants in the Korea-Japan ILL/DD Project.** 

**We have sent you a photocopying request for the journal titled** < Korean Journal of Interlibrary Loan and Document Delivery Services > of ILL no. <LA1234567> dated <October 20, 2003>.

However, we have not received it yet.

We would much appreciate it if you could let us know the current situation of our request mentioned above.

Thank you for your cooperation and looking forward to hearing from you on this matter very soon.

With best regards,

<Taro SOGO> <Interlibrary Loan Section> <GIF University Library>

\_\_\_\_\_

日韓 ILL/DD サービスガイド ver3(2018.3)

# B. ケース別文例

# <依頼編>

# 1 資料が到着しない!

1-1 **〇月〇日依頼**(ILL No.**〇〇**)の資料(図書、コピー)が届かない。

We have not yet received the material/photocopy ordered yyyymmdd of ILL no. xxxxxxx.

1-2 データは「発送」状態になっているが資料(ILL No.OO)がなかなか届かない。 The item of ILL no. xxxxxxx, which has been "SEND" in NACSIS-ILL status, has not yet reached us.

# 2 依頼した資料(資料名、ページ数など)か?

# 2-1 依頼した内容と届いた資料(論文名、ページ付)が異なる。

The item delivered is not what we requested in terms of article title/pagination.

# 2-2 〇月〇日依頼のコピーで、〇ページが抜けている。

Page(s) a/a-b is(are) missing/lacking in the photocopy requested yyyymmdd of ILL no. xxxxxx.

# 2-3 〇〇大学依頼の資料が、誤って届いた。どうしたら良いか?

We have received the material/photocopy ordered by XXXX University Library. How should we deal with it? (or What should be done about it? We will wait for your instruction.)

# 2-4 広告ページ(余分なページ)が含まれている。

Advertising page(s) is/are included.

# 3 コピーの質は? (文献複写のみ)

3-1 コピーが不鮮明(薄いなど)で読めない。

The delivered copy is too unclear/light in printing to read.

# 3-2 のど部が欠けている。

The inside edge of pages a-b is missing.

# 4 料金計算(請求金額)に誤りはないか?

# 4-1 身に覚えのない請求書が届いた。

We received a bill that is not pertinent to us/does not belong to us.

# 4-2 請求金額の計算が違っている。

The charge/amount billed/cost charged might be incorrect.

# 4-3 20ページとなっているが、届いたのは全部で18ページ。料金は、〇〇円になるはずだ。

You reported the sum of pages was 20, but we have got an 18-page article. So we should be charged xx yen.

# 5 キャンセル

## 5-1 ILL NO.OOの依頼をキャンセルしたい。間違ってリクエストした。

We are sorry to cancel our copying request of ILL no. xxxxxxx. That was a/an wrong/incorrect request.

# 6 ダミーレコード・その他

# 6-1 複写物は届いたのに、レコードが謝絶されて戻ってきた。ダミーレコードを作成して 料金の支払をしたいが、了解してくれるか。

Thank you for sending us the photocopy (ILL no. xxxxxxx). We received it today, but our request record was returned as "NOT-SUPPLIED."

We would like to pay for the charge by exchanging a "dummy record." Do you agree with us? If so, we'll send the dummy record for this transaction and please return it as "SHIPPED".

# 6-2 資料が送られてきたのにデータが処理中のままなので、レコードを「発送」にするよう依頼。

Thank you for sending us the photocopy (ILL no. xxxxxx). We received it today. The record for this matter, however, has not been returned from you. We cannot "receive" the record yet. Could you please send "SHIPPED" back to us?

日韓 ILL/DD サービスガイド ver3(2018.3)

# <受付編>

# 1 依頼内容に関する問合せ

1-1 依頼(依頼日〇月〇日、ILL No.〇〇) された内容について問合せをしたい。 We would like to ask you about your request ordered yyyymmdd of ILL no. xxxxxxx.

1-2 ILL no.OOに関して、希望の送付方法(Ariel)は困難である。国際航空便又はファックスによる送付なら可能だが。

As to your order of ILL no. xxxxxx, your requested delivery/shipping method, via Ariel, is not acceptable/supported. Air mail or fax delivery will be available.

# 2 送付資料(該当資料以外を送付した、資料未着クレームに対して・・・)

2-1 ILL No.OOについて、間違った資料を送付してしまった。

We regret to inform you that we have sent you a wrong material for your request of ILL no. xxxxxx.

2-2 (「資料未着」クレームに対して)ILL no.OOの資料は、O月O日に発送済みである。 日本の郵便局の送付状況では、「送付先住所に到着」となっているが。

We have already sent you a photocopy for your request of ILL no. xxxxxx on yyyymmdd. The mail tracing service of our Post Office says that the mail has been delivered to the addressee.

3 キャンセル依頼(CANCELコマンドで取り消せない場合に、韓国側から依頼のメールが 到着。それに対して・・・)

3-1 依頼番号 ILL no.OOについて、キャンセルを了解した。

We have surely accepted your email of cancellation for your request of ILL no. xxxxxx.

# GIF (Global ILL Framework) 日韓 ILL/DD サービスガイド

Ver.3

2018年3月発行

編集 国公私立大学図書館協力委員会 グローバル ILL フレームワーク(GIF)プロジェクト・チーム